## **Preparing for Parent Student Teacher Conversations**

Part 1. Making Parent Student Teacher Conversation Bookings in Daymap

- 1. Please ensure you have logged in to Daymap instructions can be found here: <u>https://www.brightonss.sa.edu.au/daymap-parent-student-portal/</u>
- 2. Once you have logged in, an interview event will appear for each student on the Home tab of the Daymap Connect Parent Portal. Click on the interview event to enter interview bookings for teachers.
- 3. Select 'Agenda' to view a summary of all bookings, and select 'Print' if you wish to print it out

| PST Trial                                 |                                                                                               |  |  |
|-------------------------------------------|-----------------------------------------------------------------------------------------------|--|--|
| For Student TEST on Monday, 10 April 2023 |                                                                                               |  |  |
| Booking P                                 | rint                                                                                          |  |  |
| Thursday, 6 April 2023                    |                                                                                               |  |  |
| 3:20 P                                    | M Shane Cunningham<br>Thu 6 Apr, 3:20 PM to 3:30 PM<br>TEST SUBJECTA 0TESTA OL<br>Parent TEST |  |  |

## Part 2. Setting up Webex (the online meeting platform)

1. Go to <u>https://help.webex.com/en-us/article/now995h/Get-started-with-your-free-Webex-plan</u> and create your free Webex account.

Note: For the best results, use the Webex app.

## Part 3. Preparing for your online meeting – Thursday May 6, 2023

1. Open your Webex app and go to 'Calendar' just prior to the meeting time, then click "Join Meeting"

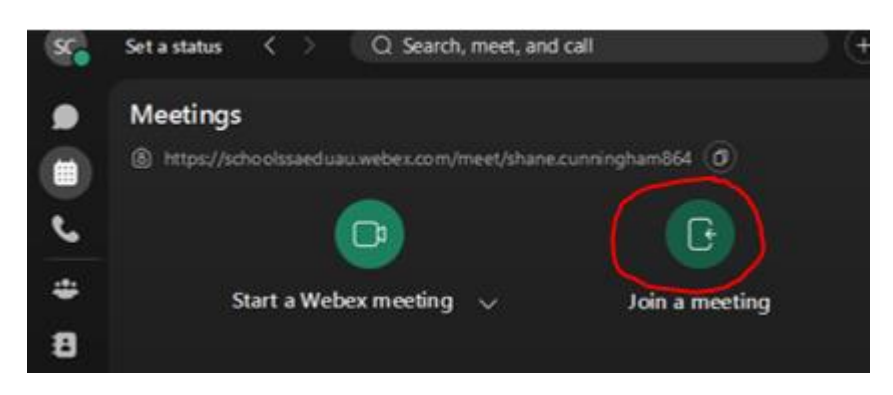

2. Go into Daymap, and click on the meeting. Copy the web address as shown below. This is not a hyperlink.

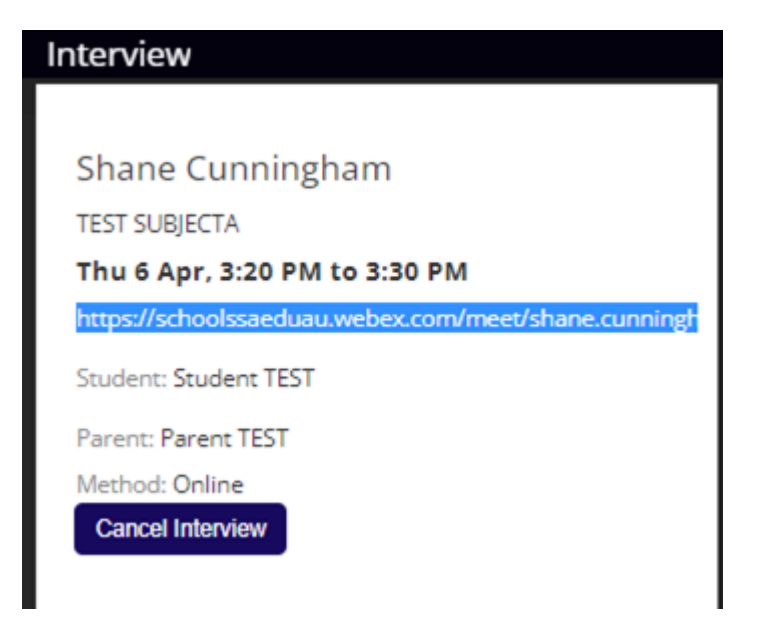

4. Paste this address into the meeting link in Webex and select 'Join'. The teacher will let you in to the meeting when it is time. Please ensure your young person is present for the meeting

| ſ          |                                                                                                    |                  |
|------------|----------------------------------------------------------------------------------------------------|------------------|
|            | Loin a mosting                                                                                                    |                  |
|            | Join a meeting                                                                                                    |                  |
|            | To join a meeting, search for a name to join someone's Personal Room, or<br>enter a meeting number, video address, or meeting link. |                  |
|            | Q https://schoolssaeduau.webex.com/meet/shar $	imes$                                                                                |                  |
|            | https://schoolssaeduau.webex.com/me Join                                                                                            |                  |
| a n<br>nal |                                                                                                    | hedu<br>re a lin |